## How to Access My Team Reports

To get to the learning center, go to: https://uc.sumtotal.host/Core/dash/home?domain=4

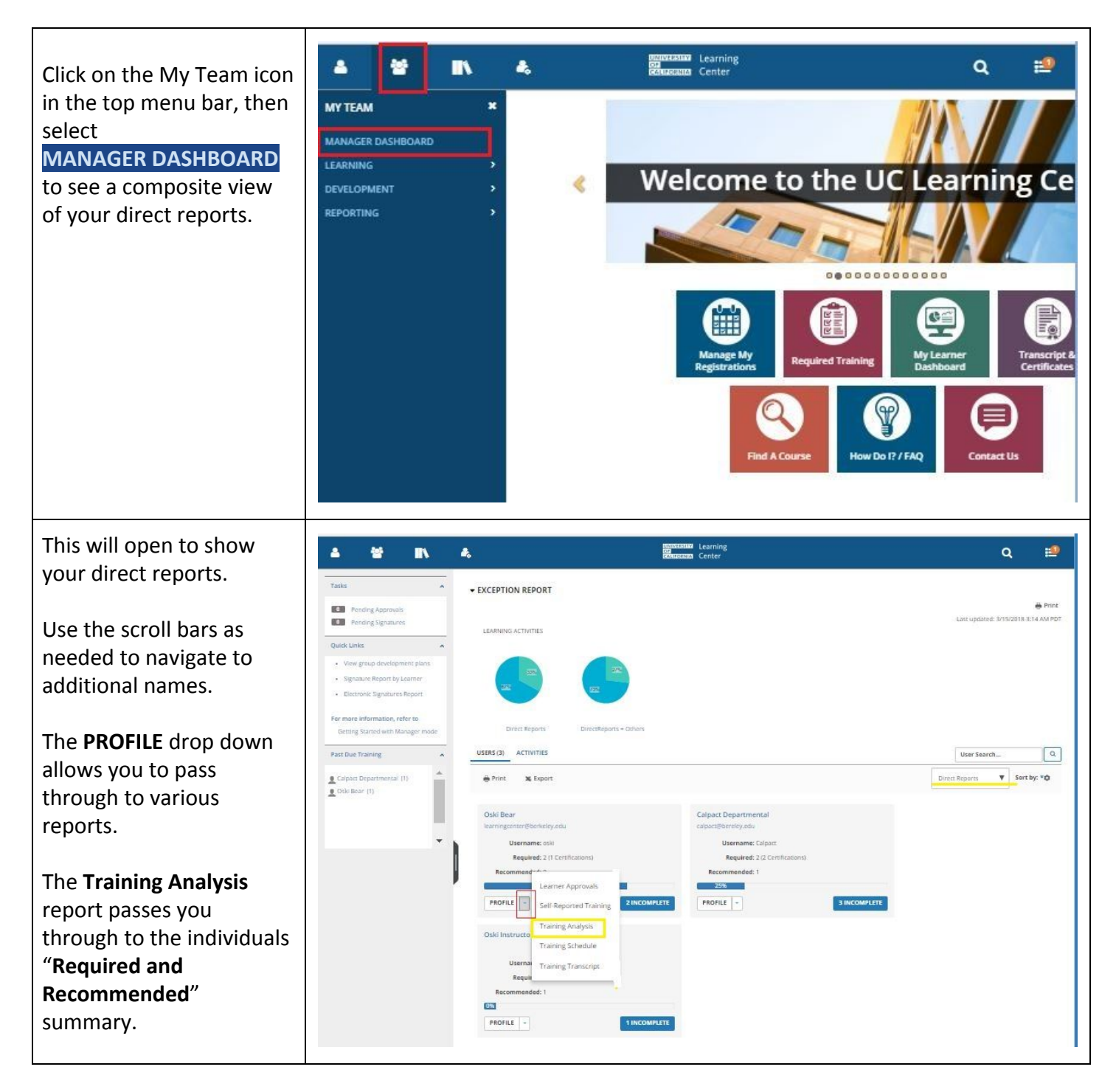

You'll know you are observing records the way your employee sees them because of the eveball icon which appears in the corner.

If you'd like to shorten the list displayed, activate the "Filter by;" drop down arrow to display "Required".

Now with the shorter list, look at course names and last completed dates.

Reminders are sent in advance in hopes that people will renew their certification before expires.

| •      |                                                                                                 |                               |                     | Contraction Lear | ning<br>ler           |                        |                | ٩                 | 19                             |  |  |
|--------|-------------------------------------------------------------------------------------------------|-------------------------------|---------------------|------------------|-----------------------|------------------------|----------------|-------------------|--------------------------------|--|--|
| AIN    | IING ANALYSIS                                                                                   | list to filter the activities | s that you s        | ee below.        |                       |                        |                |                   |                                |  |  |
|        | 1 Maria                                                                                         |                               |                     |                  |                       | Tillers but            |                |                   |                                |  |  |
| aren.  |                                                                                                 |                               | Required and recorr | mended V         | All assigned training | assigned training 🛛 🔻  |                |                   |                                |  |  |
|        |                                                                                                 |                               | Required and recon  | mended           |                       | 4                      |                |                   |                                |  |  |
| ik:    |                                                                                                 |                               |                     |                  |                       | Required               |                | Selected Items    | Selected Items: 0   Records: 8 |  |  |
| Vdd to | development plan 🔻 😝                                                                            |                               |                     |                  |                       | Recovered Kocu         |                |                   |                                |  |  |
|        | Name                                                                                            | Code                          | Priority            | Assigned Date    | Due Date              | Last Completed<br>Date | Expiration Dat | e Assignment Type | Assignment<br>Status           |  |  |
|        | Document:A User Guide to the UCB Learning<br>Center.pdf                                         | BECOA309                      |                     | 4/13/2017        |                       | 5/13/2011              |                | Recommended       | Attended                       |  |  |
|        | Course:Privacy & Policy Fundamentals                                                            | BECIO003                      |                     | 6/12/2012        | 2/14/2011             | 6/21/2017              |                | Required          | Attended                       |  |  |
|        | Course:Privacy & Policy Fundamentals Course<br>Certification                                    | BECIO008                      |                     | 6/12/2012        |                       | 6/21/2017              |                | Required          | Acquired                       |  |  |
|        | 🕲 oCourse:Security Fundamentals                                                                 | BECIO004                      |                     | 6/12/2012        | 2/14/2011             |                        |                | Required          | Overdue                        |  |  |
|        | Course:Security Fundamentals Course<br>Certification.                                           | BECIQ007                      |                     | 6/12/2012        |                       |                        |                | Required          | Assigned                       |  |  |
|        | Document/Sexual Harassment/Sexual Violence<br>Prevention Supplemental Training<br>Certification | BE-SVSA-Letter                | High                | 4/17/2017        | 4/26/2018             | 4/26/2017              | 4/26/2018      | Required          | Acquired                       |  |  |
|        | Course:UC Cyber Security Awareness Training -<br>Refresher<br>Geröfication                      | SECURITY-RE-BE-ECO            | High                | 6/13/2017        | 6/13/2018             | 6/13/2017              | 6/13/2018      | Required          | Acquired                       |  |  |
|        | © eCourse:UC Sexual Violence and Sexual Harassment<br>Prevention Training for Staff             | SVSAST-BE-ECO-2016            | Critical            | 4/17/2017        | 5/1/2018              | 5/1/2017               | 5/1/2018       | Required          | Acquired                       |  |  |

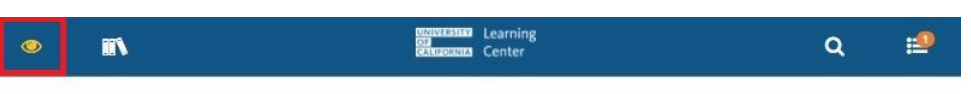

## TRAINING ANALYSIS

This is a list of your required training. Use the View list to filter the activities that you see below.

| certification <i>before</i> it                                                         | Search:           | Help                                                                                                    |                                                                |                                            | Fil                                      | lter by:                              |                           | View:                    |                              |                       |
|----------------------------------------------------------------------------------------|-------------------|----------------------------------------------------------------------------------------------------|----------------------------------------------------------------|--------------------------------------------|------------------------------------------|---------------------------------------|---------------------------|--------------------------|------------------------------|-----------------------|
|                                                                                        |                   | Q                                                                                                    |                                                                |                                            |                                          | Required                              |                           | All assigne              | d training                   | •                     |
| expires.                                                                               | Task:<br>Add to ( | development plan 🔻 🔿                                                                                                    |                                                                |                                            |                                          |                                       |                           | 1                        | Selected Items:              | 🖶<br>)   Records: 7   |
| Some people mistake<br>seeing " <b>Acquired</b> " status                               | 0                 | Name *                                                                                                    | Code                                                           | Priority                                   | Assigned Date                            | Due Date                              | Last<br>Completed<br>Date | Expiration<br>Date       | Assignment<br>Type           | Assignment<br>Status  |
| to mean they don't need                                                                |                   | Course:Privacy & Policy<br>Fundamentals                                                                                                    | BECIO003                                                       |                                            | 6/12/2012                                | 2/14/2011                             | 6/21/2017                 |                          | Required                     | Attended              |
| to take the training.<br>That's not the case.                                          |                   | © eCourse:Privacy & Policy<br>Fundamentals Course<br><i>Certification</i>                                                                         | BECIO008                                                       |                                            | 6/12/2012                                |                                       | 6/21/2017                 |                          | Required                     | Acquired              |
|                                                                                        |                   | 🚳 eCourse:Security Fundamentals                                                                                                    | BECIO004                                                       |                                            | 6/12/2012                                | 2/14/2011                             |                           |                          | Required                     | Overdue               |
| If they don't complete                                                                 | 0                 | eCourse:Security Fundamentals Course Certification                                                                                                | BECIO007                                                       |                                            | 6/12/2012                                |                                       |                           |                          | Required                     | Assigned              |
| date, their status will flip<br>to "Expired" and you as                                |                   | Document:Sexual<br>Harassment/Sexual Violence<br>Prevention Supplemental Training<br><i>Certification</i>                                         | BE-SVSA-Letter                                                 | High                                       | 4/17/2017                                | 4/26/2018                             | 4/26/2017                 | 4/26/2018                | Required                     | Acquired              |
| their supervisor will also                                                             | 0                 | Ourse:UC Cyber Security<br>Awareness Training - Refresher<br>Certification                                                                        | SECURITY-RE-<br>BE-ECO<br>Notices to re                        | High                                       | 6/13/2017<br>orkshops ar                 | 6/13/2018<br>e sent to th             | 6/13/2017<br>ne employee  | 6/13/2018<br>30 and 15 c | Required<br>lays prior to ea | Acquired<br>cpiration |
|                                                                                        | Delivery N        | eCourse:UC Sexual Violence and<br>Sexual Harassment Prevention Trainin<br>for Staff<br>Certification Notices are<br>Expires, and<br>lethod Legend | SVSAST-BE-<br>Ig ECO-2016<br>sent to the en<br>l again at 15 a | Critical<br>mploye<br>nd <mark>45 d</mark> | 4/17/2017<br>e and copie<br>ays post exp | 5/1/2018<br>d to their s<br>piration. | 5/1/2017<br>upervisor wh  | 5/1/2018<br>en certific  | Required                     | Acquired              |
| To go back to manager<br>view, click on the eyeball<br>icon to <u>Exit Emulation</u> . |                   | Oski Bear<br>Exit Emulation                                                                                                    | ×                                                              | TR                                         | AINING                                   | ANAL                                  | YSIS                      |                          |                              |                       |
|                                                                                        | DASE              | IBOARDS                                                                                                    | ,                                                              | This                                       | is a list of yo<br>rch:                  | bur require<br>H                      | elp                       | se the V                 |                              |                       |